## Comment définir une base légale pour un ou plusieurs déclarants ?

La base légale sert à la conversion des activités déclarées en **personnes/mois** (unité de durée utilisée dans la fonction publique) suivant cette méthode :

nombre d'heures réalisées sur la période sur le projet / (base légale de la période/12)

En préambule, il faut que le paramétrage à la structure soit effectué par l'administrateur : il sert au calcul des temps déclarés dans l'unité "personnes/mois" pour tout utilisateur de la structure lorsqu'aucun « personnes/mois » applicable à l'activité en cours de calcul n'est trouvé dans la fiche de l'utilisateur (voir étapes suivantes).

Il permet de définir une base annuelle de calcul pour les "personnes/mois" qui s'applique par défaut.

Rendez-vous sur l'écran de paramétrage : **Paramétrage > Général > Structures/services > Editer,** 

## sur la ligne de la structure concernée: cliquez sur la clé en colonne Action, puis onglet Activités, rubrique Général

Vous disposez de la coche **Afficher les personnes/mois**, et renseignez également la base de calcul située au-dessous en déterminant votre valeur, puis cliquez sur **Enregistrer**.

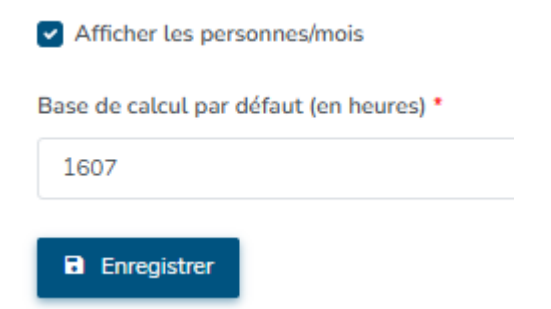

Pour les étapes suivantes, il est nécessaire que votre administrateur vous ait octroyé les droits.

Pour attribuer en masse une base légale :

Rendez-vous sur l'écran de paramétrage : **Paramétrage > Activités > Personnes/mois** 

Un tableau affiche les utilisateurs actuellement éligibles.

Il vous est possible d'effectuer une recherche directement ou d'utiliser le bouton **Filtrer** pour affiner.

update: 2025/05/02 module\_activite:comment\_definir\_une\_base\_legale\_par\_utilisateur https://documentation.ohris.info/doku.php/module\_activite:comment\_definir\_une\_base\_legale\_par\_utilisateur 14:48

| <b>T</b> Filtrer Recherche | r                                      | Affecter une base de calcul des personnes / mois |
|----------------------------|----------------------------------------|--------------------------------------------------|
| Utilisateur 💠              | Structures / services                  | Personnes/mois actuel                            |
| BELKIR Sarah               | SOCIETE 1 / Ventes                     | 1607                                             |
|                            | SOCIETE 1 / Marketing et Communication | 1607                                             |
| LECORP Emma                | SOCIETE 1 / Finance                    | 1607                                             |
|                            | SOCIETE 1 / Finance                    | 1607                                             |

Pour attribuer une base de calcul, cliquer sur le bouton **Affecter une base de calcul des personnes/mois** :

- Définissez pour commencer la population à modifier.

- Contrôlez la liste des utilisateurs qui seront modifiés,

puis renseignez la date d'effet ainsi que la base de calcul en nombre d'heures avant de finaliser.

- Le rapport final vous confirme la bonne prise en compte :

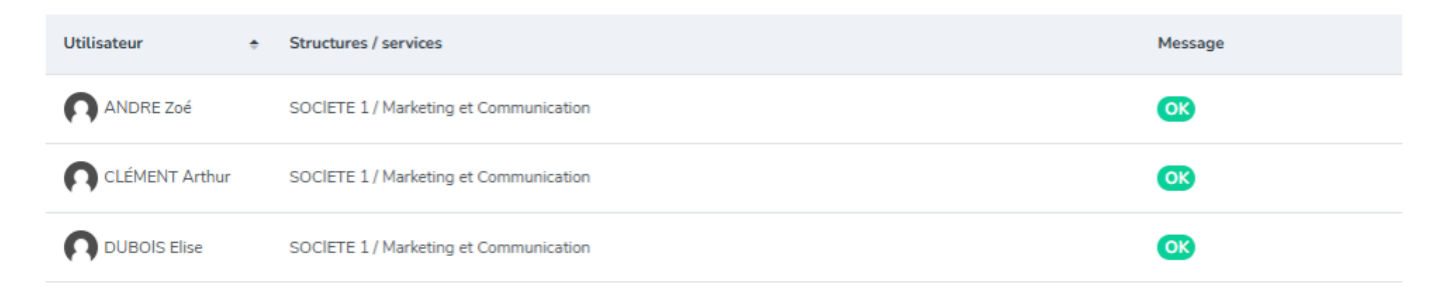

Vous pouvez enfin cliquer sur Terminer .

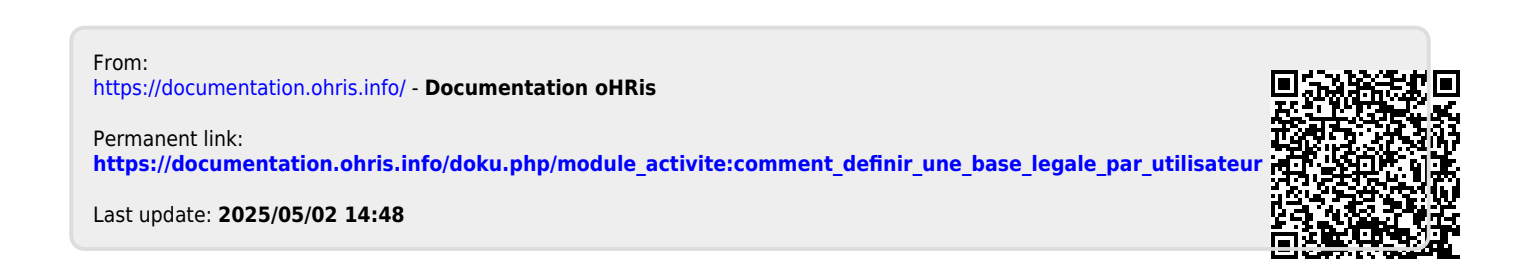